# **CMS** Singapore

**Payment Creation & Approval User Guide** 

(ISO20022)

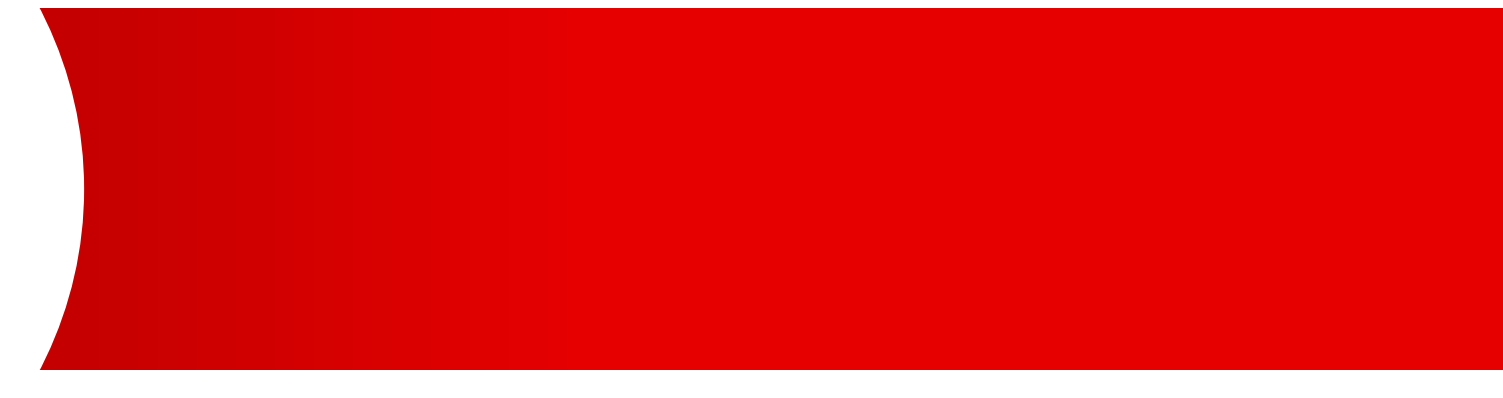

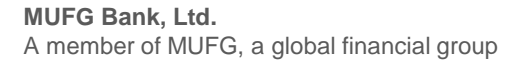

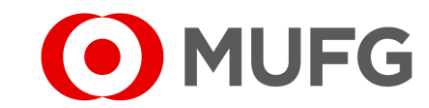

#### Things to note

- Please make sure that you have the Maker or Approver rights (in CMSS) and Dealing rights (in FOREX) for booking FX rates directly before referring to this user guide.
- For Payment Creation starts on Page 3 (←click here) Page 19 (←click here)
- For Payment Approval starts on

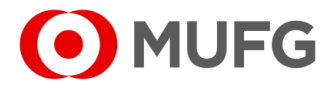

#### Cash — Payment / Collection

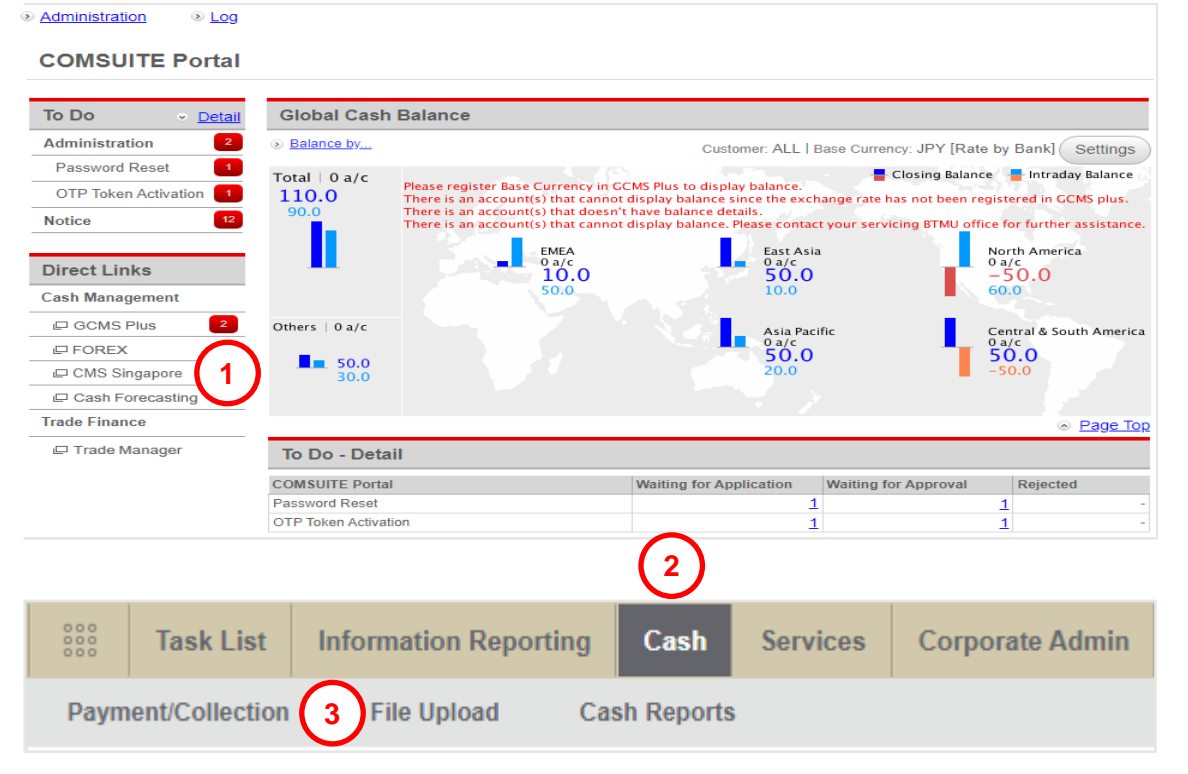

- Login to COMSUITE & click on CMS Singapore
   Click on Cash
- 3 Click on Payment / Collection

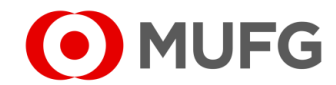

## Select Product Group

| yment/Collection                                         |                     | Select Transaction Temp |
|----------------------------------------------------------|---------------------|-------------------------|
| ransaction Details                                       |                     |                         |
|                                                          |                     |                         |
| Please Select Product Group *                            |                     |                         |
| Please Select                                            | ▼                   |                         |
| Orderer Account No./Account N                            | ame/Currency/Type * |                         |
| Please Select                                            | · (2)               |                         |
|                                                          | Balance Inquiry     |                         |
|                                                          |                     |                         |
| Payment/Collection Mode *                                |                     |                         |
| Payment/Collection Mode * Please Select Product and Orde | rer Account first   |                         |

- 1 Select Product Group (Foreign Remittance ISO20022)
- 2 Select Orderer Account No. (debiting account)

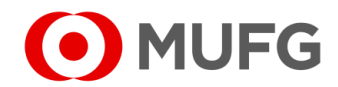

#### Foreign Remittance (ISO20022)

Transaction De

| RM-Foreign Remittance - ISO20  | J22 •                 | Foreign Remittance - ISO20022                                        |
|--------------------------------|-----------------------|----------------------------------------------------------------------|
| Orderer Account No./Account N  | ame/Currency/Type *   | Transaction Currency *                                               |
| 304451/IJUBDIJ APTFO DPSQ +    | +/USD/Current Account | USD - US Dollar                                                      |
|                                | Balance Inquiry       | Transaction Amount *                                                 |
| /alue Date *                   |                       | 20,022.00                                                            |
| 13-05-2025 💾 3 🔪               |                       | Charges Borne By *                                                   |
| Purpose of Remittance   ISO Co | de 🕐                  | <b>4</b> OUR (Applicant) $\bigcirc$ BEN (Beneficiary) $$ SHA (Share) |
| Please Select                  | •                     | Charge Account No./Currency                                          |
| Purmone of Remittance   Conten | to (0)                | 304451/IJUBDIJ APTFO DPSQ +/USD/Current Account                      |
| upose of Remittance   Conten   |                       |                                                                      |
| and to End Identification      |                       |                                                                      |
|                                |                       |                                                                      |

#### • - required | • - optional

- 1 Select Currency (Buy currency in FOREX)
- 2 Enter Amount (Buy amount in FOREX)
- **3** Select Value Date
- 4 Select Charges Borne By
  - OUR all bank charges will be paid by you
  - BEN all bank charges will be paid by beneficiary
  - SHA local bank charges will be paid by you & overseas bank charges will be paid by beneficiary
- 5 Select Charge Account (debiting account for bank charges)
- 6 Purpose of Remittance | ISO Code (click here for more details)
- 7 Purpose of Remittance | Contents (click here for more details)
- 8 End to End Identification (Customer Reference)
- To pay an existing beneficiary, proceed to
- Page 6 (←click here)

(←click here)

• To pay a new beneficiary, proceed to Page 7

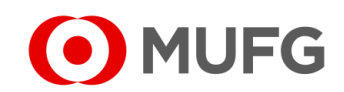

## Foreign Remittance — Existing Beneficiary

| eneficiary Details                                                                                                    |                                                             |                                                                                                    |                          |
|----------------------------------------------------------------------------------------------------|-------------------------------------------------------------|----------------------------------------------------------------------------------------------------|--------------------------|
| Existing Beneficiary     New Beneficiary                                                                                                    |                                                             |                                                                                                    |                          |
| Save as Beneficiary                                                                                                    |                                                             |                                                                                                    |                          |
| Deserved in the American                                                                                                    |                                                             |                                                                                                    |                          |
|                                                                                                    |                                                             |                                                                                                    |                          |
| Beneficiary ID                                                                                                    | Account                                                     | No.* ⑦                                                                                                  |                          |
| ABC                                                                                                    | 987654                                                      | 3210                                                                                                    |                          |
| ABC COMPANY CO LTD                                                                                                    | <b>Q</b>                                                    | ENDO ST. KANAGAWA DIST                                                                                  | RICT                     |
| City/Town Name *                                                                                                    |                                                             | *                                                                                                    |                          |
| YOKOHAMA                                                                                                    | JP - JA                                                     | PAN                                                                                                    | *                        |
| Postal Address                                                                                                    |                                                             |                                                                                                    |                          |
| Country of Residence                                                                                                    | LEI (Leg                                                    | al Entity Identifier)                                                                                   |                          |
| Please Select                                                                                                    |                                                             |                                                                                                    |                          |
| Beneficiary Bank Information (SWIFT BIC and/or Bank can                                                                                                    | be input) 💿                                                 |                                                                                                    |                          |
|                                                                                                    |                                                             |                                                                                                    |                          |
| ВОТКЈРЈТ                                                                                                    | ٩                                                           |                                                                                                    |                          |
| C Rank Name t                                                                                                    |                                                             |                                                                                                    |                          |
| MUFG BANK, LTD.                                                                                                    | Address                                                     | /Street Name                                                                                            |                          |
| City/Town Name *                                                                                                    | Country                                                     | *                                                                                                    |                          |
| Osaka                                                                                                    | JP - JA                                                     | PAN                                                                                                    | *                        |
| Postal Address                                                                                                    |                                                             |                                                                                                    |                          |
| National an Datate                                                                                                    |                                                             |                                                                                                    |                          |
| Nuncauur Details                                                                                                    |                                                             |                                                                                                    |                          |
| Message to Beneficiary                                                                                                    | Instructio                                                  | on for Debtor Agent                                                                                     |                          |
|                                                                                                    | $(\mathbf{R})$                                              |                                                                                                    |                          |
|                                                                                                    | <b>U</b>                                                    |                                                                                                    |                          |
| Send Payment Notification                                                                                                    |                                                             |                                                                                                    |                          |
| Payment Notification                                                                                                    |                                                             |                                                                                                    |                          |
|                                                                                                    |                                                             |                                                                                                    |                          |
|                                                                                                    |                                                             |                                                                                                    |                          |
|                                                                                                    |                                                             |                                                                                                    |                          |
| eneficiary/Debtor Listing                                                                                                    |                                                             |                                                                                                    |                          |
| leneficiary/Debtor Listing                                                                                                    |                                                             |                                                                                                    |                          |
| eneficiary/Debtor Listing<br>Beneficiary/Debtor ID Beneficiary/I                                                                                                    | Debtor Name                                                 | Beneficiary/Debtor Account No                                                                           |                          |
| Beneficiary/Debtor Listing<br>Beneficiary/Debtor ID Beneficiary/I                                                                                                    | Debtor Name                                                 | Beneficiary/Debtor Account No                                                                           |                          |
| Beneficiary/Debtor Listing Beneficiary/Debtor ID Beneficiary/I                                                                                                    | Debtor Name                                                 | Beneficiary/Debtor Account No                                                                           | . Search                 |
| Ieneficiary/Debtor Listing Beneficiary/Debtor ID Beneficiary/I Listing Beneficiary/Debtor Beneficiary/Debtor                                                               | Debtor Name                                                 | Beneficiary/Debtor Account No                                                                           | Search                   |
| Seneficiary/Debtor Listing Beneficiary/Debtor ID Beneficiary/I Listing Beneficiary/Debtor  Beneficiary/Debtor  JANE DOE JANE DOE JANE DOE JANE DOE                         | Bank Name     Bank Name     Des BANK (TD)     Des BANK (TD) | Beneficiary/Debtor Account No Beneficiary/Debtor Count No 6677889900                                    | Search<br>Security Group |
| Beneficiary/Debtor Listing Beneficiary/Debtor ID Beneficiary/I Listing Beneficary/Debtor D Listing Beneficary/Debtor ID ANE DOE JANE DOE JANE DOE JANE DOE JOH DOE JOH DOE | Debtor Name  Eank Name  DBS BANK LTD  DBSSGSG  DBS BANK LTD | Beneficiary/Debtor Account No Beneficiary/Debtor Account Account Account Account No 67788900 9988776655 | Security Group           |

| - required   • - optional                                                                                                    |  |  |  |  |  |  |  |  |  |
|----------------------------------------------------------------------------------------------------|--|--|--|--|--|--|--|--|--|
| 1 Select Existing Beneficiary                                                                                                    |  |  |  |  |  |  |  |  |  |
| 2 Click on Q to select an existing beneficiary                                                                                             |  |  |  |  |  |  |  |  |  |
| 3 Click on Beneficiary ID (e.g. JOHN DOE) to select a beneficiary                                                                          |  |  |  |  |  |  |  |  |  |
| Proceed to Page 8 (←click here) for submission                                                                                             |  |  |  |  |  |  |  |  |  |
| Note:                                                                                                    |  |  |  |  |  |  |  |  |  |
| A Enter Message to Beneficiary (additional information to your beneficiary)                                                                |  |  |  |  |  |  |  |  |  |
| B Enter Instruction to Debtor Agent<br>(using this may cause delay in your payment. Use this only if you have a special instruction to us) |  |  |  |  |  |  |  |  |  |
| C Click on Payment Notification (notify your beneficiary via email of the payment details)                                                 |  |  |  |  |  |  |  |  |  |

(refer to Page 13 (←click here) for more details)

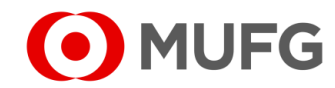

#### Foreign Remittance — New Beneficiary

| Beneficiary ID                   |   | Account No * ②                                         |
|----------------------------------|---|--------------------------------------------------------|
| ABC                              |   | 9876543210 4                                           |
| Name *<br>ABC COMPANY CO LTD     |   | Address/Street Name 143 NINTENDO ST. KANAGAWA DISTRICT |
| City/Town Name * YOKOHAMA        |   | Country *                                              |
| Postal Address 6                 |   |                                                        |
| Country of Residence             |   | LEI (Legal Entity Identifier)                          |
| [                                |   |                                                        |
| SWIFT BIC *<br>BOTKJPJT          |   | 8                                                      |
| O Bank Name *<br>MUFG BANK, LTD. |   | Address/Street Name                                    |
| City/Town Name *                 |   | Country *                                              |
| Osaka                            |   | JP - JAPAN 👻                                           |
| Postal Address                   |   |                                                        |
| Notification Details             | _ |                                                        |
|                                  |   |                                                        |
| Message to Beneficiany           |   | Instruction for Debtor Agent                           |

| _ |                                |       |        | _  | - | <br>_ | <br>_ | _ | - | _ | <br> | _ | _ | - | _ | - | _ | <br> | <br>_ | <br> | _ | - |
|---|--------------------------------|-------|--------|----|---|-------|-------|---|---|---|------|---|---|---|---|---|---|------|-------|------|---|---|
|   | <ul> <li>– required</li> </ul> | • - • | option | al |   |       |       |   |   |   |      |   |   |   |   |   |   |      |       |      |   |   |

- **1** Select New Beneficiary
- 2 Tick Save as Beneficiary (to save your beneficiary into Beneficiary Master)
- 3 Enter Beneficiary ID (to identify your beneficiary)
- 4 Enter Beneficiary Account No.
- 5 Enter/ select Beneficiary Details (Name, Address/ Street Name, City/ Town Name, Country, etc.)
- 6 Tick Postal Address (refer to Page 11 (←click here) under (c1) or more details)
- 7 Select Country of Residence and/ or Enter LEI
- 8 Enter manually or select SWIFT BIC (refer to Page 14 (←click here) for more details)
- Proceed to Page 8 (←click here) for submission

#### Note:

- A Enter Message to Beneficiary (additional information to your beneficiary)
- B Enter Instruction to Debtor Agent (using this may cause delay in your payment. Use this only if you have a special instruction to us)
- C Click on Payment Notification (notify your beneficiary via email of the payment details)
  - (refer to Page 13 (←click here) for more details)

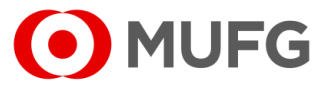

#### Foreign Remittance — Other Information

| " | ntermediary Ba                             | nk Details 🛛 🕐                              |                            |                |                  |                |                  |           |                        |                      |                 | ٢ |
|---|--------------------------------------------|---------------------------------------------|----------------------------|----------------|------------------|----------------|------------------|-----------|------------------------|----------------------|-----------------|---|
|   | Please tick                                | to provide Ir                               | ntermediary B              | ank Informati  | on               |                |                  |           |                        |                      |                 |   |
| F | X Details                                  |                                             |                            |                |                  |                |                  |           |                        |                      |                 | 1 |
|   | Spot Rate                                  | ○ Agreed Ra                                 | te 〇 New FOI               | REX Contract   |                  | Ass            | sign             |           |                        |                      |                 |   |
|   | Exchange<br>Method                         | Contract<br>No.                             | Buy<br>Currency            | Buy<br>Amount  | Sell<br>Currency | Sell<br>Amount | Exchange<br>Rate | Deal Date | Contract<br>Start Date | Contract<br>End Date | Performed<br>By |   |
|   | Spot Rate                                  | N/A                                         |                            |                |                  |                | -                |           |                        |                      |                 | 1 |
|   | Ultimate Debtor Please tick Regulatory Rep | and Creditor In<br>to provide U<br>orting ⑦ | formation<br>Itimate Debto | r and Credito  | r Information    |                |                  |           |                        |                      |                 | 6 |
| ) | Please tick                                | to provide R                                | egulatory Re               | porting Inforn | nation           |                |                  |           |                        |                      |                 |   |

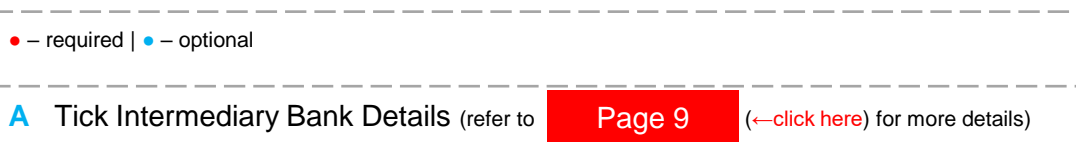

- B Select FX Details:
  - To apply the available exchange rate (SPOT) on the selected value date, select Spot Rate
  - To apply the exchange rate that you have booked thru your banking officer or COMSUITE FOREX, select **Agreed Rate** (refer to Page 10 (←click here) for more details)
  - To book exchange rate now thru live market rate, select **New FOREX Contract** (actual FX rate booking will be done during the payment submission)
- C Tick Ultimate Debtor and Creditor Information (refer to Page 11 (←click here) for more details)
- D Tick Regulatory Reporting (refer to Page 12 (←click here) for more details)
- To pay an existing beneficiary, proceed to Page 15 (-click here)
- To pay a new beneficiary, proceed to Page 16 (-click here)

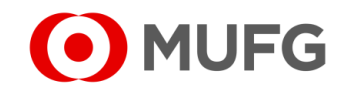

| In | ermediary Bank Details                                                                      |                                              |      | - required   • - optional                                                                      |
|----|---------------------------------------------------------------------------------------------|----------------------------------------------|------|------------------------------------------------------------------------------------------------|
|    | Intermediary Bank Details   Please tick to provide Intermediary Bank Information  SWIFT BIC |                                              | ۲    | 1 Enter SWIFT BIC manually or click Q to select Intermediary Bank                              |
|    |                                                                                             | Address/Street Name                          |      | To enter manually the Intermediary Bank Details instead:                                       |
|    | City/Town Name                                                                              | Country<br>JP - JAPAN                        | <br> | A Tick Bank Name                                                                               |
|    | Post Code<br>103-0021                                                                       | Sub Department                               | →B)  | B Enter Intermediary Bank Details (Name, Address/ Street Name, City/ Town Name, Country, etc.) |
|    | Department<br>CLS CONTROL BRANCH-CONTROL DESK                                               | Town Location Name<br>NIHONBASHI HONGOKU-CHO |      | Go back to Page 8 (←click here) for Other Information                                          |
|    | District Name                                                                               | Country Sub Division                         |      |                                                                                                |

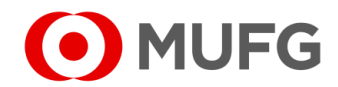

| X Details                                         | 1)                                                                                                    |                                                                                      |                                                                                     |                                                                     |                                                     |                                                       |                                                    |                                                            |                              |                    |
|---------------------------------------------------|----------------------------------------------------------------------------------------------------|--------------------------------------------------------------------------------------|-------------------------------------------------------------------------------------|---------------------------------------------------------------------|-----------------------------------------------------|-------------------------------------------------------|----------------------------------------------------|------------------------------------------------------------|------------------------------|--------------------|
| Spot Rate     Although the Ba     bccasioned by a | Contract of the second second | Rates O New<br>are updated as of<br>very effort to ensu<br>racy, delay or omi<br>Buy | FOREX Contr<br>f previous busine<br>rre that the inform<br>ssion of informat<br>Buy | ract<br>ess day.<br>nation is updated<br>tion. The Bank fur<br>Sell | As<br>and accurate, th<br>ther reserves the<br>Sell | e Bank shall not be<br>e right to amend a<br>Exchange | e liable in any w<br>ny information w<br>Deal Date | ay for any loss of the the the the the the the the the the | r damage arising<br>Contract | from or<br>Perforn |
| Exentange                                         | No                                                                                                    | Currency                                                                             | Amount                                                                              | Currency                                                            | Amount                                              | Rate                                                  |                                                    | Start Date                                                 | End Date                     | Bv                 |
| Method                                            | 140.                                                                                                    | o an ono,                                                                            |                                                                                     |                                                                     |                                                     |                                                       |                                                    |                                                            |                              | -,                 |

| ONTI | RACT LISTING |                 |            |                  |             |               |           |                        |                     |
|------|--------------|-----------------|------------|------------------|-------------|---------------|-----------|------------------------|---------------------|
|      | Contract No. | Buy<br>Currency | Buy Amount | Sell<br>Currency | Sell Amount | Exchange Rate | Deal Date | Contract<br>Start Date | Contract Er<br>Date |
|      | 12345678     | USD             | 10.000     | SGD              | 13,600      | 1.36          |           |                        |                     |

+ Add Contract × Delete

Although the Bank shall make every effort to ensure that the information is updated and accurate, the Bank shall not be liable in any way for any loss or damage arising from or occasioned by any error, inaccuracy, delay or omission of information. The Bank further reserves the right to amend any information without notice.

| l   | CONT                         | RACT LISTING                                                                      |                                                          |                                                                                            |                                  |                                                          |                                                           |                                            |                        | 6                    |
|-----|------------------------------|-----------------------------------------------------------------------------------|----------------------------------------------------------|--------------------------------------------------------------------------------------------|----------------------------------|----------------------------------------------------------|-----------------------------------------------------------|--------------------------------------------|------------------------|----------------------|
|     |                              | Contract No.                                                                      | Buy<br>Currency                                          | Buy Amount                                                                                 | Sell<br>Currency                 | Sell Amount                                              | Exchange Rate                                             | Deal Date                                  | Contract<br>Start Date | Contract End<br>Date |
| (A2 |                              | 12345678                                                                          | (A3)                                                     |                                                                                            |                                  |                                                          |                                                           |                                            |                        |                      |
| A1  | System                       | is temporary unable to retri<br>Add Contract × De                                 | eve your FX Con<br>lete                                  | tracts, please try again later c                                                           | r input your con                 | tract number to ���Add i                                 | Contract <del>@                                   </del>  |                                            |                        |                      |
|     | The FX<br>Althoug<br>arising | K Rates appearing herein<br>gh the Bank shall make er<br>from or occasioned by ar | are updated as<br>very effort to en<br>ny error, inaccur | of previous business day.<br>sure that the information is<br>racy, delay or omission of in | updated and a<br>nformation. The | accurate, the Bank shall r<br>e Bank further reserves th | not be liable in any way fo<br>ne right to amend any info | or any loss or dama<br>prmation without no | ge<br>tice.            | 4 ок                 |

| <ul> <li>– require</li> </ul> | ed   • – optional     |  |
|-------------------------------|-----------------------|--|
|                               |                       |  |
| 1 S                           | Select Contract Rates |  |

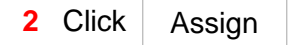

3 Select the applicable FX contract

| 4 | Click | OK |
|---|-------|----|
|---|-------|----|

#### Note:

4

OK

• If the FX contract is not being listed, you may enter the FX contract details manually:

A1 Click +Add Contract

- A3 Enter your 8-digit FX Contract No.
- A2 Select the FX Contract

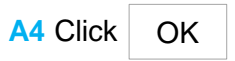

Go back to

(←click here) for Other Information Page 8

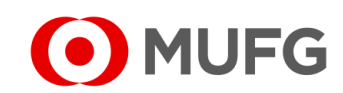

| U    | Iltimate Debtor and Crec           | litor Information                  |                             | • – required   • – optional                                                                                                 |
|------|------------------------------------|------------------------------------|-----------------------------|----------------------------------------------------------------------------------------------------|
|      | Ultimate Debtor Information ③      |                                    | Ultimate Debtor Information |                                                                                                    |
|      | Name                               | Address/Street Name                |                             | A1 Enter Ultimate Debtor Information (Name, Address/ Street Name, City/ Town Name, Country)                                 |
|      | City/Town Name                     | Country Please Select              |                             | A2 Tick Postal Address (refer to (C1))                                                                                      |
|      | 2 Postal Address                   |                                    |                             | A3 Select/ Enter Country of Residence and LEI                                                                               |
|      | Country of Residence Please Select | LEI (Legal Entity Identifier)      | <b>→</b> A3                 | Ultimate Creditor Information                                                                                               |
|      | Ultimate Creditor Information ⑦    |                                    |                             | B1 Enter Liltimate Debtor Information (Name Address/ Street Name City/ Town Name Country)                                   |
|      | Name                               | Address/Street Name                |                             | B2 Tick Postal Address (refer to C1)                                                                                        |
|      | City/Town Name                     | Country Place Select               |                             | B2 Fick Fostal Address (relef to Con)                                                                                       |
| В    | 2 Postal Address                   | l lease Gelett                     |                             |                                                                                                    |
|      | Country of Residence Please Select | LEI (Legal Entity Identifier)<br>▼ | →B3                         | Additional Address Information                                                                                              |
|      |                                    |                                    |                             | C1 Enter Postal Address<br>(Post Code, Sub Department, Department, Town Location Name, District Name, Country Sub Division) |
|      | Postal Address                     |                                    |                             | <ul> <li>Go back to Page 6 (←click here) – for existing beneficiary</li> </ul>                                              |
|      | Post Code                          | Sub Department                     | ]                           | <ul> <li>Go back to Page 7 (←click here) – for new beneficiary</li> </ul>                                                   |
| C1)← | Department                         | Town Location Name                 |                             |                                                                                                    |
|      | District Name                      | Country Sub Division               |                             |                                                                                                    |
|      | L                                  |                                    | ]                           |                                                                                                    |

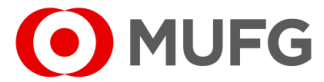

#### Intermediary Bank Details

| nformation to Debtor Agent                                                                   | l Information                                   |  |
|----------------------------------------------------------------------------------------------|-------------------------------------------------|--|
|                                                                                              |                                                 |  |
| nformation 1                                                                                 | Information 2                                   |  |
| nformation 3                                                                                 | Information 4                                   |  |
| nformation 5                                                                                 | Information 6                                   |  |
| oformation 7                                                                                 | Information 8                                   |  |
| nformation 9                                                                                 | Information 10                                  |  |
|                                                                                              |                                                 |  |
| nformation to Creditor Agent                                                                 | Information 2                                   |  |
| nformation to Creditor Agent                                                                 | Information 2                                   |  |
| nformation to Creditor Agent<br>nformation 1<br>nformation 3                                 | Information 2                                   |  |
| nformation to Creditor Agent<br>nformation 1<br>nformation 3<br>nformation 5                 | Information 2<br>Information 4<br>Information 6 |  |
| nformation to Creditor Agent<br>nformation 1<br>nformation 3<br>nformation 5<br>nformation 7 | Information 2                                   |  |
| nformation to Creditor Agent<br>nformation 1<br>nformation 3<br>nformation 5<br>nformation 7 | Information 2                                   |  |

#### • - required | • - optional

#### Information to Debtor Agent

A1 Enter the information in any of the fields as needed

#### Information to Credit Agent

- B1 Enter the information in any of the fields as needed
- Go back to Page 8 (←click here) for Other Information

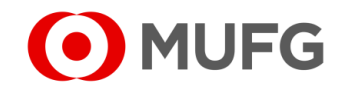

#### **Payment Notification**

| Add Payment Notification Notification Detail                                                                                                    |                                                                                                    |
|----------------------------------------------------------------------------------------------------|----------------------------------------------------------------------------------------------------|
|                                                                                                    |                                                                                                    |
|                                                                                                    |                                                                                                    |
|                                                                                                    |                                                                                                    |
| Email Address                                                                                                    |                                                                                                    |
| Payment Notification Amount<br>SGD 0.00                                                                                                    |                                                                                                    |
| Send Payment Notification<br>You confirm that you understand the risks involved in internet communication networks (inclu<br>measures as may be taken or adopted by the Bank against such risks. You agree not to tran<br>and liable for all risks and liabilities incurred or arising from or relating to such transmission. | iding world wide web and electronic mails) and accept as adequate whatever secur<br>smit any price-sensitive information through this site and shall be solely responsible |

- required | – optional
- 1 Enter Additional Message
- 2 Enter beneficiary's email address (to enter multiple email addresses, please use semicolon (;) as separator)
- 3 Make sure Send Payment Notification is ticked
- 4 Click Save

< Back

Save

- To pay an existing beneficiary, proceed to Page 6 (
  -click here)
- To pay a new beneficiary, proceed to Page 7 (-click here)

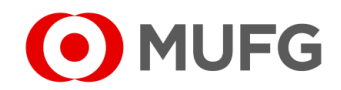

#### **Beneficiary Bank**

|    | Beneficiary Bank Information (SWIFT BIC and/or Bank can be input) | 0                                                    |    |
|----|-------------------------------------------------------------------|------------------------------------------------------|----|
|    | SWIFT BIC * BOTKSGSX                                              |                                                      |    |
| (^ | Bank Name * MUFG BANK LTD                                         | Address/Street Name<br>2-7-1, Marunouchi, Chiyoda-ku |    |
|    | City/Town Name *<br>Tokyo                                         | Country *<br>JP - JAPAN                              | →B |
| C  | Postal Address                                                    |                                                      |    |

| • - required   • - optional                                                |
|----------------------------------------------------------------------------|
| 1 Enter SWIFT BIC manually or click on <b>Q</b> to select Beneficiary Bank |
| Go back to Page 7 (←click here) – for existing beneficiary                 |
| Go back to Page 8 (←click here) – for new beneficiary                      |
| Note:                                                                      |

- To enter manually the Beneficiary Bank Name & Address instead:
  - A Tick Bank Name
  - B Enter Beneficiary Bank Information (Bank Name, Address/ Street Name, City/ Town Name, Country)
  - C Tick Postal Address (refer to D)
  - D Enter Postal Address (Post Code, Sub Department, Department, Town Location Name, Distruct Name, Country Sub Division)

| $\bigcirc$ | MUFG |  |
|------------|------|--|
|            |      |  |

|   | Postal Address |                      |
|---|----------------|----------------------|
|   | Post Code      | Sub Department       |
|   |                |                      |
|   | Department     | Town Location Name   |
| - |                |                      |
|   | District Name  | Country Sub Division |
|   |                |                      |

**(** D

### Submission — Existing Beneficiary

| erner kennerks (mormalion below ale not included in on |                                                                |
|--------------------------------------------------------|----------------------------------------------------------------|
|                                                        | Save as Draft Prev                                             |
| eficiary Details                                       |                                                                |
| Save as Beneficiary                                    |                                                                |
| Beneficiary ID<br>JOHN DOE                             | SWIFT BIC<br>DB\$\$\$G\$G                                      |
| (Existing)<br>Beneficiary Account No.<br>9988776655    | Bank Name & Address<br>DBS BANK LTD.                           |
| Beneficiary Name & Address<br>JOHN DOE                 | HEAD OFFICE (SINGAPORE)<br>12MARINA BLVD, DBS ASIA CTRL MARINA |
| 7 Straits View 23-01 Marina One                        | BAY FIN CTR TWR 3, SINGAPORE 018982                            |
| East Tower Singapore 018936                            | Beneficiary Bank Country<br>SG - SINGAPORE                     |
| Beneficiary Country<br>SG - SINGAPORE                  |                                                                |
| Additional Beneficiary Details                         |                                                                |
| Message to Beneficiary                                 |                                                                |
| -                                                      |                                                                |

| • - required   • - optional                     |
|-------------------------------------------------|
| 1 Click Preview                                 |
| 2 Click Submit                                  |
| Proceed to Page 18 (←click here) for submission |
| Notes:                                          |

• To book exchange rate now thru live market rate, proceed to Page 17 (actual FX rate booking will be done during the payment submission)

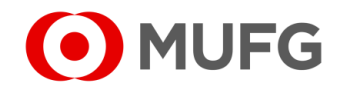

### Submission — New Beneficiary

| Internal Remarks (Information below are not included in this payment instruction) | •                     |                                                               |
|-----------------------------------------------------------------------------------|-----------------------|---------------------------------------------------------------|
| Save as Draft Preview                                                             |                       | formation below are not included in this payment instruction) |
| Save as Draft Preview                                                             |                       |                                                               |
| Save as Draft Preview                                                             | $\frown$              |                                                               |
| Save as Draft Preview                                                             | (1)                   |                                                               |
|                                                                                   | Save as Draft Preview |                                                               |
|                                                                                   |                       |                                                               |
|                                                                                   |                       |                                                               |
| Challenge Code: 455564                                                            | je Code: 455564       | Challenge Code: 45                                            |
| Response Code *                                                                   | se Code *             | Response Code *                                               |
| < <u>Back</u> Submit                                                              | < <u>Back</u> Submit  |                                                               |
|                                                                                   |                       |                                                               |
| Token Instructions                                                                |                       |                                                               |

| • – required   • – optional                                         |
|---------------------------------------------------------------------|
| 1 Click Preview                                                     |
| 2 Enter Response Code (click on 🕢 A for token instructions)         |
| 3 Click Submit                                                      |
| <ul> <li>Proceed to Page 18 (←click here) for submission</li> </ul> |
| Notes:                                                              |

## To book exchange rate now thru live market rate, proceed to Page 17 (actual FX rate booking will be done during the payment submission)

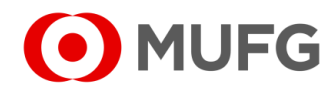

#### **Request Rate**

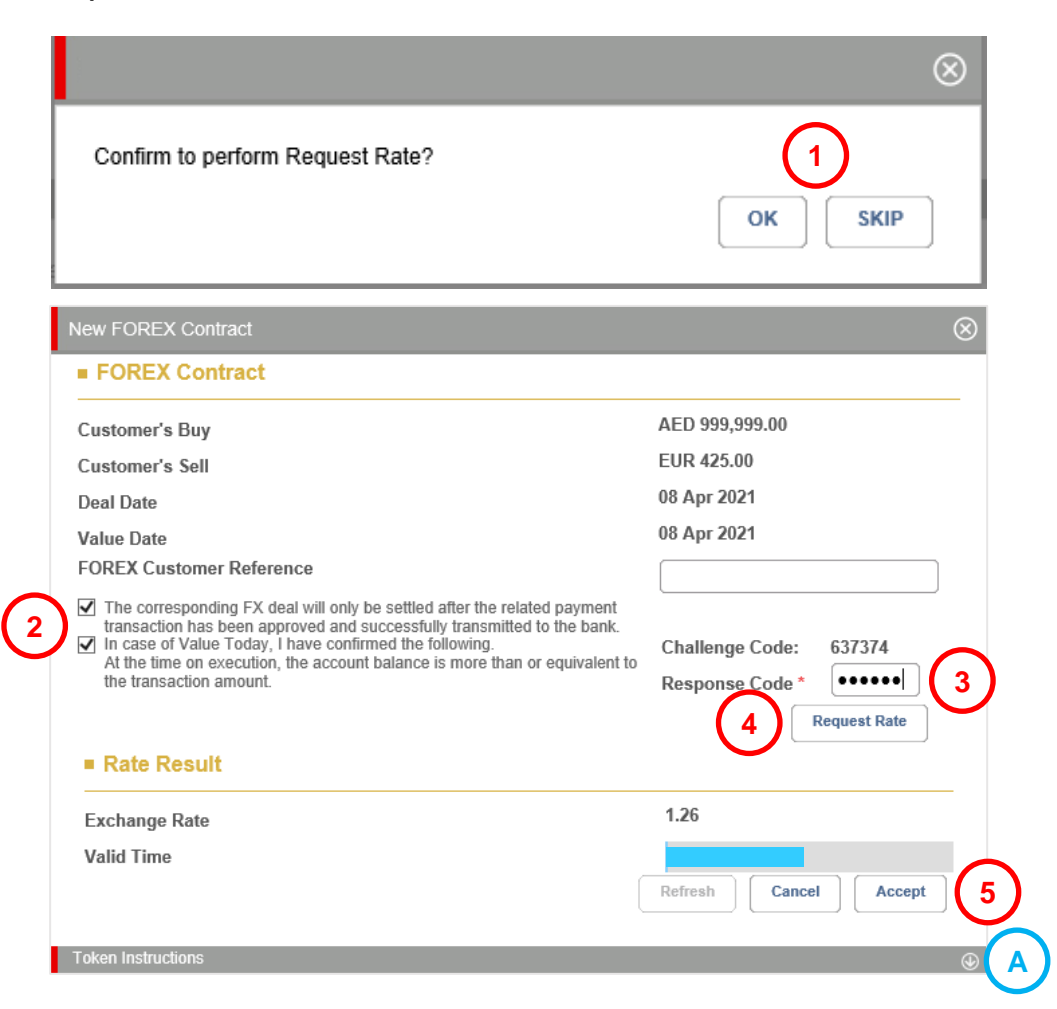

1 Click OK OR SKIP (if you clicked SKIP, please go to next page. Approver will book FX rate instead)

#### 2 Tick FX Agreement

- 3 Enter Response Code (click on ()) (A) for token instructions)
- 4 Click Request Rate
- 5 Click Accept

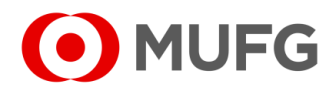

## Submission — Completed

| Ex Details               |                           |                 |               |                  |                |                  |                |                        |                      |              |
|--------------------------|---------------------------|-----------------|---------------|------------------|----------------|------------------|----------------|------------------------|----------------------|--------------|
| Exchange<br>Method       | Contract<br>No.           | Buy<br>Currency | Buy<br>Amount | Sell<br>Currency | Sell<br>Amount | Exchange<br>Rate | Deal Date      | Contract<br>Start Date | Contract<br>End Date | Performed By |
| New<br>FOREX<br>Contract | Pending<br>FX<br>Contract | AED             | 999,999.00    | EUR              | 425.00         | 1.26             | 08 Apr<br>2021 | 08 Apr<br>2021         | 08 Apr<br>2021       | CFOMARKM1    |

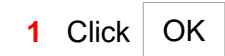

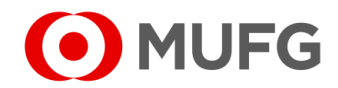

## Pending Authorisation

| I MUFG DUO            | Notice               |                                                                                                    |                           |                      | Inbox           |  |  |  |  |  |  |
|-----------------------|----------------------|----------------------------------------------------------------------------------------------------|---------------------------|----------------------|-----------------|--|--|--|--|--|--|
| Trade Finance         | 26.Apr.2020 12:00 🛄  | Expiration of electronic ce                                                                                      | ertificate is approaching |                      |                 |  |  |  |  |  |  |
| 🖵 Trade Manager       | 20.Apr.2020 12:00    | System maintenance sche                                                                                          | edule                     |                      |                 |  |  |  |  |  |  |
| Securities Management | 18.Apr.2020 12:00    | We launch new service                                                                                            |                           |                      |                 |  |  |  |  |  |  |
|                       | - 11.Apr.2020 12:00  | [Be careful!] Spam mail re                                                                                       | ported                    |                      |                 |  |  |  |  |  |  |
| C WEBINQ              | 09.Apr.2020 12:00    | Confirmation NO.0123456                                                                                          | 5                         |                      |                 |  |  |  |  |  |  |
|                       | 05.Apr.2020 12:00 🛄  | Expiration of electronic ce                                                                                      | rtificate is approaching  |                      |                 |  |  |  |  |  |  |
| Service Catalog       | 02.Apr.2020 12:00    | 02.Apr.2020 12:00 [Campaign] Chance to upgrade your customer stage; Introduction of our updated policy for tran- |                           |                      |                 |  |  |  |  |  |  |
| Cash Management       | 28.Mar.2020 12:00    | We launch new service                                                                                            |                           |                      |                 |  |  |  |  |  |  |
|                       | - 17.Mar.2020 12:00  | Confirmation NO.0123456                                                                                          | <u>5</u>                  |                      |                 |  |  |  |  |  |  |
| Netting               | 2020 12:00           | Confirmation NO.7890234                                                                                          | 1                         |                      |                 |  |  |  |  |  |  |
| CMS Singapore         | - 1 .020 12:00 🗳     | [Be careful!] Spam mail rep                                                                                      | orted                     |                      |                 |  |  |  |  |  |  |
| CMS Hong Kong         | 1                    | System maintenance sche                                                                                          | edule                     |                      |                 |  |  |  |  |  |  |
| Trade Finance         |                      |                                                                                                    |                           |                      | <u>Page Top</u> |  |  |  |  |  |  |
| Payables Finance      | To Do - Detail       |                                                                                                    |                           |                      |                 |  |  |  |  |  |  |
|                       | COMSUITE Portal      |                                                                                                    | Waiting for Application   | Waiting for Approval | Rejected        |  |  |  |  |  |  |
| Service Links         | Password Reset       |                                                                                                    |                           | -                    | 1 -             |  |  |  |  |  |  |
| Belgium               | OTP Token Activation |                                                                                                    |                           | 1                    | 2 -             |  |  |  |  |  |  |

|    | Task List   | Information | Reporting | Cash        | Services      | Corporate Admin |   |
|----|-------------|-------------|-----------|-------------|---------------|-----------------|---|
| Но | ome         |             |           |             |               |                 |   |
| Y  | ou Have     |             | =         | Bulletin Bo | ard           |                 | = |
| Ta | Pending Aut | thorisation | 1         | Bulletin B  | oard Messages |                 |   |
| s  | hortcuts    |             |           | File Repos  | itory         |                 | = |

- 1 Login to COMSUITE & click on CMS Singapore
- 2 Click on Pending Authorisation

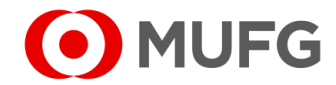

#### Task List

|                  | Tas | k List            |                              |                         |                |           |                       |                       |               |
|------------------|-----|-------------------|------------------------------|-------------------------|----------------|-----------|-----------------------|-----------------------|---------------|
|                  | Co  | ompany            |                              | Product/Fu              | nction         |           | Status                |                       |               |
|                  | A   | All .             | •                            | <ul> <li>All</li> </ul> |                |           | ▼ All                 | •                     | )             |
|                  | Or  | derer Account No. |                              | Value Date              |                |           |                       |                       |               |
|                  | L   | All               | Q                            | From                    | To             | Ë         | Search                | iced Search           |               |
|                  |     | Product           | Transaction 🗢                | Batch Ref. No.          | Value 🗢        | Amount 🗢  | Beneficiary/Debtor    | Customer              | Status        |
| $\overline{(1)}$ |     | RM-Foreign        | Reference No.<br>11100202797 | File Ref. No.           | Date<br>13 Nov | USD       | JOHN DOE              | - Reference           | Pending       |
| Ċ                |     | Remittance (SG)   |                              |                         | 2023           | 50,000.00 | JOHN DOE - 9876543210 |                       | Authorisation |
|                  |     |                   |                              |                         |                |           |                       |                       |               |
|                  |     |                   |                              |                         |                |           | Return                | Decline               | Approve       |
|                  |     |                   |                              |                         |                |           | B                     | $\overline{\bigcirc}$ | $\bigcirc$    |
|                  |     |                   |                              |                         |                |           |                       | U                     | C             |
|                  |     |                   |                              |                         |                |           |                       |                       |               |

- 1 Select transaction(s) to approve
- 2 Click Approve

#### Note:

- To view transaction details, click on Product (A) (e.g. <u>GIRO Payment (SG)</u>)
  - (refer to Page 24 (←click here) for more details)
- To return transaction(s) back to the Maker if needs correction, select transaction(s)(1),
  - click Return B & proceed to Page 25
- To reject transaction(s), select transaction(s) 1, click Decline C &
  - proceed to Page 26

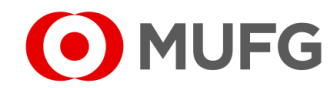

## Approve Transaction

|   | Approval Confir                                                                                             | mation                                                                                                    |                                                                                                    | 1                                                                                                    | Tick D                                                                                       | Declara | tion  |    |                                                |
|---|----------------------------------------------------------------------------------------------------|----------------------------------------------------------------------------------------------------|----------------------------------------------------------------------------------------------------|----------------------------------------------------------------------------------------------------|----------------------------------------------------------------------------------------------|---------|-------|----|------------------------------------------------|
|   | You are approv                                                                                              | You are approving 0 non-financial transactional task(s) and 1 financial transactional task(s).  Summary of Financial Transactional Task(s)                                                                                                  |                                                                                                    |                                                                                                    |                                                                                              |         |       |    | nse Code (click on 💿 🔺 for token instructions) |
|   | Provider                                                                                                    | Product                                                                                                    | Currency                                                                                                    | Total Transaction<br>Amount                                                                                                    | No. of Transaction                                                                           | 3       | Click | OK | to confirm                                     |
|   | SG                                                                                                    | RM-Foreign Remittance (SG)                                                                                                    | USD                                                                                                    | 10,000.00                                                                                                    | 1                                                                                            |         |       |    |                                                |
| 1 | *Pre-Advice for for<br>Vou declare that<br>sanctions laws or r<br>Agreement entered<br>related to Iran or N | ward value date transaction only.<br>It the requested transaction(s) (the "Transactio<br>egulations and agree that the Transaction sha<br>i into with the Bank, of which you have read ar<br>lorth Korea restricted under the FEFTA (The Fo | n") is not related to any par<br>Il be entirely at your risk an<br>nd accepted. You further de<br>oreign Exchange and Forei | ties and/or country that are subje<br>d subject to the terms and condit<br>clare that the Transaction does r<br>gn Trade Act of Japan). | ected to any economic or trade<br>ions stated in the Service<br>tot fall under a transaction |         |       |    |                                                |
|   |                                                                                                    |                                                                                                    |                                                                                                    | Challenge Code: 971<br>Response Code * ••••                                                                                             | 067<br>2<br>3 ок                                                                             |         |       |    |                                                |
|   | Token Instructions                                                                                          | 3                                                                                                    |                                                                                                    |                                                                                                    | $\odot$                                                                                      |         |       |    |                                                |

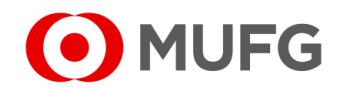

## Request Rate

| $\otimes$                                                                                                    |
|----------------------------------------------------------------------------------------------------|
| 1 ОК SKIP                                                                                                    |
| 8                                                                                                    |
| AED 999,999.00<br>EUR 425.00<br>08 Apr 2021<br>08 Apr 2021<br>Challenge Code: 637374<br>Response Code * ••••••• 3<br>4 Request Rate |
| 1.26<br>Refresh Cancel Accept                                                                                                    |
|                                                                                                    |

- 1 Click OK
- 2 Tick FX Agreement
- 3 Enter Response Code (click on 💿 🔺 for token instructions)
- 4 Click Request Rate
- 5 Click Accept

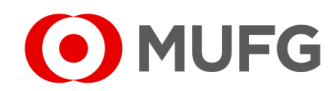

## Approval — Completed

| EV Details         |                 |                 |               |                  |                |                  |                |                        |                      |              |
|--------------------|-----------------|-----------------|---------------|------------------|----------------|------------------|----------------|------------------------|----------------------|--------------|
| Exchange<br>Method | Contract<br>No. | Buy<br>Currency | Buy<br>Amount | Sell<br>Currency | Sell<br>Amount | Exchange<br>Rate | Deal Date      | Contract<br>Start Date | Contract<br>End Date | Performed By |
| Now                | Pending         | AED             | 999,999.00    | EUR              | 425.00         | 1.26             | 08 Apr<br>2021 | 08 Apr<br>2021         | 08 Apr<br>2021       | CFOMARKM1    |

1 Click OK

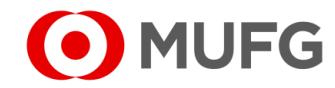

#### **Transaction Details**

| ymei                                                                | nt - Detail                                                                                            |         |                                                                          |                                                        |                                                                                 |                                                |                                                                                            |                             |  |  |  |
|---------------------------------------------------------------------|----------------------------------------------------------------------------------------------------|---------|--------------------------------------------------------------------------|--------------------------------------------------------|---------------------------------------------------------------------------------|------------------------------------------------|--------------------------------------------------------------------------------------------|-----------------------------|--|--|--|
| ransacti                                                            | tion Details                                                                                           |         |                                                                          |                                                        |                                                                                 |                                                |                                                                                            |                             |  |  |  |
| Please S<br>GIRO P                                                  | Select Product Gr<br>Payment                                                                           | oup     |                                                                          |                                                        | Transaction Currency<br>SGD - Singapore dollar                                  |                                                |                                                                                            |                             |  |  |  |
| Orderer .                                                           | Account No./Acc                                                                                        | ount Na | me/Currency/Type                                                         |                                                        | Total Amount<br>30,000.00                                                       |                                                |                                                                                            |                             |  |  |  |
| <sup>o</sup> aymen<br>GIRO P                                        | nt Mode<br>P <b>ayment</b>                                                                             |         |                                                                          |                                                        | Value Date<br>11 Nov 2021                                                       |                                                |                                                                                            |                             |  |  |  |
| Date and<br>10 Nov                                                  | id Time<br>7 <b>2021 10:59:19</b>                                                                      |         |                                                                          |                                                        |                                                                                 |                                                |                                                                                            |                             |  |  |  |
| fransaci<br>SG2111                                                  | ction Reference No<br>1100199108                                                                       | 0.      |                                                                          |                                                        |                                                                                 |                                                |                                                                                            |                             |  |  |  |
| file Refe                                                           | erence                                                                                                 |         |                                                                          |                                                        |                                                                                 |                                                |                                                                                            |                             |  |  |  |
| 3atch Re                                                            | leference No.                                                                                          |         |                                                                          |                                                        |                                                                                 |                                                |                                                                                            |                             |  |  |  |
|                                                                     | er Reference                                                                                           |         |                                                                          |                                                        |                                                                                 |                                                |                                                                                            |                             |  |  |  |
| Custome<br>GIRO                                                     |                                                                                                    |         |                                                                          |                                                        |                                                                                 |                                                |                                                                                            |                             |  |  |  |
| Custome<br>GIRO<br>Purpose<br>DTHR -                                | e of Transfer<br>- <b>Other</b>                                                                        |         |                                                                          |                                                        |                                                                                 |                                                |                                                                                            |                             |  |  |  |
| GIRO<br>Purpose<br>DTHR -                                           | e of Transfer<br>- Other                                                                               |         |                                                                          |                                                        |                                                                                 |                                                |                                                                                            |                             |  |  |  |
| GIRO<br><sup>9</sup> urpose<br>DTHR -                               | e of Transfer<br>- Other<br>ary Details                                                                |         | _                                                                        | _                                                      | _                                                                               |                                                | _                                                                                          | No. of Records: 2           |  |  |  |
| Custome<br>GIRO<br>Purpose<br>DTHR -<br>eneficia<br>No.             | e of Transfer<br>- Other<br>ary Details<br>Beneficiary                                                 | \$      | Beneficiary Bank                                                         | Beneficiary Account<br>No.                             | Amount                                                                          | Notification                                   | Transaction Status                                                                         | No. of Records: 2<br>Reason |  |  |  |
| Custome<br>GIRO<br>Purpose<br>DTHR -<br>eneficia<br>No.             | e of Transfer<br>- Other<br>ary Details<br>Beneficiary<br>JOHN DOE<br>JOHN DOE                         | \$      | Beneficiary Bank DBS BANK LTD DBSSSGSG                                   | Beneficiary Account<br>No.<br>1122334455               | Amount 10,000.00                                                                | Notification                                   | Transaction Status<br>Successfully Sent to<br>Bank                                         | No. of Records: 2<br>Reason |  |  |  |
| Custome<br>GIRO<br>Purpose<br>OTHR -<br>eneficia<br>No.<br>1.<br>2. | e of Transfer<br>- Other<br>ary Details<br>Beneficiary<br>JOHN DOE<br>JANE DOE<br>JANE DOE             | \$      | Beneficiary Bank<br>DBS BANK LTD<br>DBSSSGG<br>DBS BANK LTD<br>DBSSSGSG  | Beneficiary Account<br>No.<br>1122334455<br>6677889900 | Amount 10,000.00 20,000.00                                                      | Notification<br>-<br>-                         | Transaction Status<br>Successfully Sent to<br>Bank<br>Successfully Sent to<br>Bank         | No. of Records: 2<br>Reason |  |  |  |
| Custome<br>GIRO<br>Purpose<br>OTHR -<br>eneficia<br>No.<br>1.<br>2. | e of Transfer<br>- Other<br>ary Details<br>Beneficiary<br>JOHN DOE<br>JOHN DOE<br>JANE DOE<br>JANE DOE | \$      | Beneficiary Bank<br>DBS BANK LTD<br>DBSSSGSG<br>DBS BANK LTD<br>DBSSSGSG | Beneficiary Account<br>No.<br>1122334455<br>6677889900 | Amount<br>10,000.00<br>20,000.00<br>Challen                                     | Notification<br>-<br>-<br>ge Code: 28          | Transaction Status<br>Successfully Sent to<br>Bank<br>Successfully Sent to<br>Bank<br>2579 | No. of Records: 2<br>Reason |  |  |  |
| Custome<br>GIRO<br>Purpose<br>OTHR -<br>eneficia<br>No.<br>1.<br>2. | e of Transfer<br>- Other<br>ary Details<br>Beneficiary<br>JOHN DOE<br>JOHN DOE<br>JANE DOE<br>JANE DOE | \$      | Beneficiary Bank<br>DBS BANK LTD<br>DBSSSGSG<br>DBS BANK LTD<br>DBSSSGSG | Beneficiary Account<br>No.<br>1122334455<br>6677889900 | Amount 10,000.00<br>20,000.00<br>Challen<br>Respon                              | Notification ge Code: 28 se Code *             | Transaction Status<br>Successfully Sent to<br>Bank<br>Successfully Sent to<br>Bank<br>2579 | No. of Records: 2<br>Reason |  |  |  |
| Custom<br>GIRO<br>Purpose<br>DTHR -<br>eneficia<br>No.<br>1.<br>2.  | e of Transfer<br>- Other<br>ary Details<br>Beneficiary<br>JOHN DOE<br>JOHN DOE<br>JANE DOE<br>JANE DOE | \$      | Beneficiary Bank<br>DBS BANK LTD<br>DBSSSGSG<br>DBS BANK LTD<br>DBSSSGSG | Beneficiary Account<br>No.<br>1122334455<br>6677889900 | Amount<br>10,000.00<br>20,000.00<br>Challen,<br>Respon<br>Remark                | Notification s                                 | Transaction Status<br>Successfully Sent to<br>Bank<br>Successfully Sent to<br>Bank<br>2579 | No. of Records: 2<br>Reason |  |  |  |
| Custom<br>GIRO<br>Purpose<br>DTHR -<br>eneficia<br>No.<br>1.<br>2.  | e of Transfer<br>- Other<br>ary Details<br>Beneficiary<br>JOHN DOE<br>JOHN DOE<br>JANE DOE<br>JANE DOE | \$      | Beneficiary Bank<br>DBS BANK LTD<br>DBSSSGSG<br>DBS BANK LTD<br>DBSSSGSG | Beneficiary Account<br>No.<br>1122334455<br>6677889900 | Amount<br>10,000.00<br>20,000.00<br>Challen<br>Respon<br>Remark                 | Notification                                   | Transaction Status<br>Successfully Sent to<br>Bank<br>Successfully Sent to<br>Bank<br>2579 | No. of Records: 2<br>Reason |  |  |  |
| Vustom<br>Purpose<br>DTHR -<br>teneficia<br>1.<br>2.                | e of Transfer<br>- Other<br>ary Details<br>Beneficiary<br>JOHN DOE<br>JANE DOE<br>JANE DOE             | \$      | Beneficiary Bank<br>DBS BANK LTD<br>DBSSSGSG<br>DBS BANK LTD<br>DBSSSGSG | Beneficiary Account<br>No.<br>1122334455<br>6677889900 | Amount<br>10,000.00<br>20,000.00<br>Challen<br>Respon<br>Remark<br>max. 800 o   | Notification ge Code: 28 se Code * s haracters | Transaction Status<br>Successfully Sent to<br>Bank<br>Successfully Sent to<br>Bank<br>2579 | No. of Records: 2<br>Reason |  |  |  |
| Vustom<br>Purpose<br>DTHR -<br>teneficia<br>No.<br>1.<br>2.         | e of Transfer<br>- Other<br>ary Details<br>Beneficiary<br>JOHN DOE<br>JOHN DOE<br>JANE DOE             | \$      | Beneficiary Bank<br>DBS BANK LTD<br>DBSSSGSG<br>DBS BANK LTD<br>DBSSSGSG | Beneficiary Account<br>No.<br>1122334455<br>6677889900 | Amount<br>10,000.00<br>20,000.00<br>Challen<br>Respon<br>Remarka<br>max: 500 co | Notification                                   | Transaction Status<br>Successfully Sent to<br>Bank<br>Successfully Sent to<br>Bank<br>2579 | No. of Records: 2<br>Reason |  |  |  |
| Lustom<br>Purpose<br>DTHR -<br>eneficia<br>No.<br>1.<br>2.          | e of Transfer<br>- Other<br>ary Details<br>Beneficiary<br>JOHN DOE<br>JOHN DOE<br>JANE DOE<br>JANE DOE | \$      | Beneficiary Bank<br>DBS BANK LTD<br>DBSSSGSG<br>DBS BANK LTD<br>DBSSSGSG | Beneficiary Account<br>No.<br>1122334455<br>6677889900 | Amount<br>10,000.00<br>20,000.00<br>Challen<br>Respon<br>Remark<br>max 500 c    | Notification                                   | Transaction Status Successfully Sent to Bank Successfully Sent to Bank 2579 Approve        | No. of Records: 2<br>Reason |  |  |  |

1 Click on Back to go back to summary screen

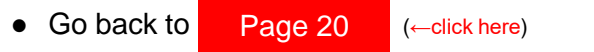

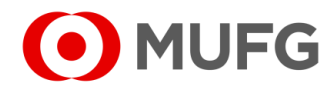

#### **Return Transaction**

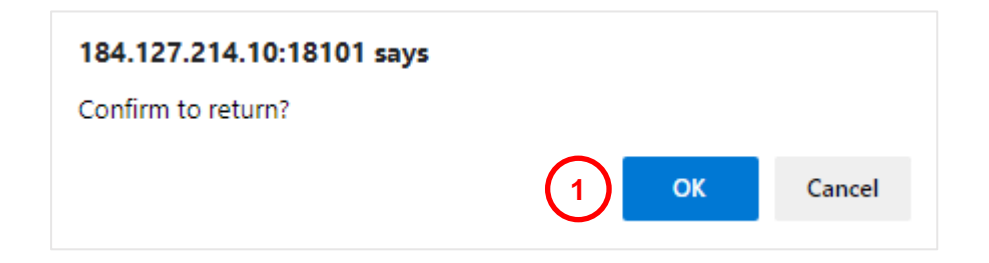

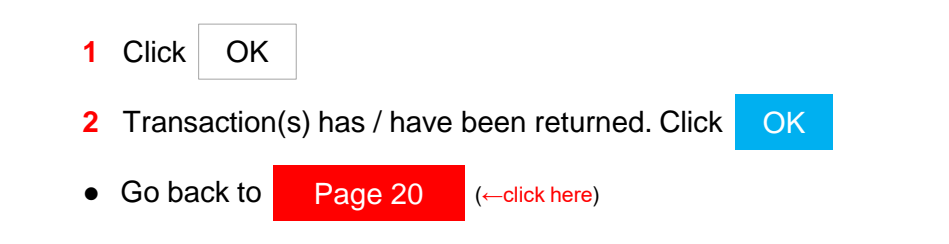

| Task Summary            |                               |                                 |                   |                  |                    |                       |         |             |              |  |  |
|-------------------------|-------------------------------|---------------------------------|-------------------|------------------|--------------------|-----------------------|---------|-------------|--------------|--|--|
| <b>v</b>                | Successful.<br>Task returned. |                                 |                   |                  |                    |                       |         |             |              |  |  |
| Product                 | Transaction<br>Reference No.  | Batch Ref. No.<br>File Ref. No. | Value<br>Date     | Amount           | Beneficiary/Debtor | Customer<br>Reference | Orderer | Task Status | Task Message |  |  |
| GIRO<br>Payment<br>(SG) | SG2112060199247               | -                               | 07<br>Dec<br>2021 | SGD<br>10,000.00 | 1                  | GIRO<br>-             |         | Successful. |              |  |  |
|                         | 1                             | 1                               | 1                 |                  |                    | 1                     |         |             | ок           |  |  |

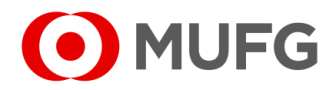

#### **Decline Transaction**

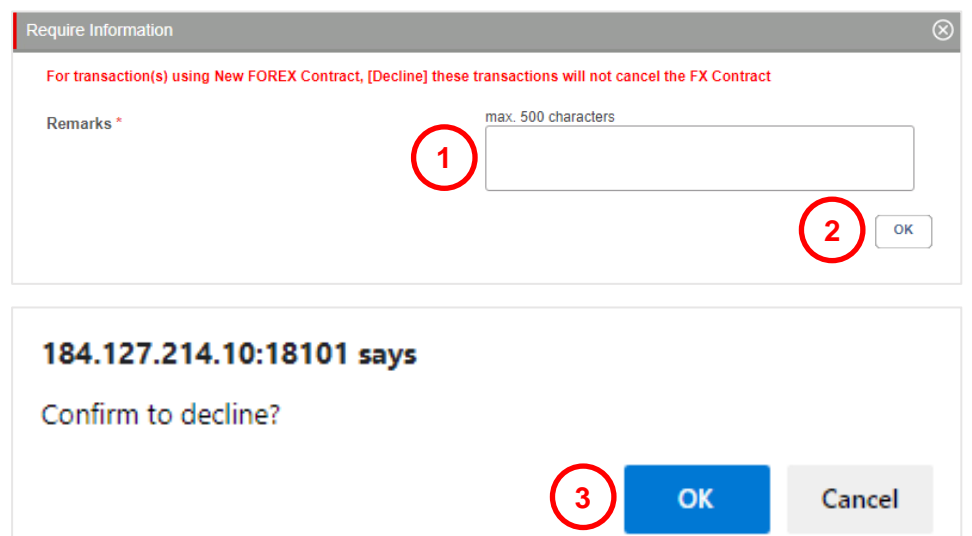

Batch Ref. No. Value Amount Beneficiary/Debtor Customer Reference Orderer

1

GIRO

DJG !"#\$

%&'()\*+,-./:;<=>? @\_`{|}~2FSGD/ 868010 (SGD) Current Account

07

Dec 2021

SGD

10,000.00

|        |       | • | riandaotion | (0) 1140 / 1141 |
|--------|-------|---|-------------|-----------------|
|        |       | • | Go back to  | Page 20         |
|        |       |   |             |                 |
|        |       |   |             |                 |
| 3 ок с | ancel |   |             |                 |
|        |       |   |             |                 |
|        |       |   |             |                 |
|        |       |   |             |                 |

Task Status Task Message

4

ок

Successful.

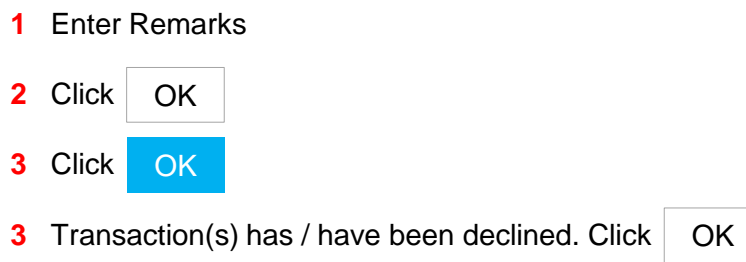

(←click here)

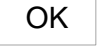

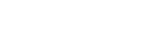

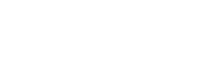

Task Summary

 $\checkmark$ 

Product

GIRO

Payment (SG)

Successful.

Task declined.

Transaction

Reference No.

SG2112060199247